Odczytywanie Adresu MAC (Adresu fizycznego) w systemach:

Kliknij w link, który dotyczy Twojego systemu.

Informacje ogólne. Podłączanie Internetu.

Odczytywanie MAC w systemie Windows Wista, 7, 8,10 z konsoli Uruchamiania (wiersza poleceń)

> <u>Windows XP</u> <u>Windows Vista</u> <u>Windows 7</u> <u>Windows 8</u> <u>Windows 10</u> <u>Linux</u> <u>Mac Os</u>

## Informacje ogólne. Podłączanie Internetu.

Wpinamy kabel (zdjęcie nr 1) do PORTU LAN karty sieciowej (zdjęcie nr 2) laptopa lub komputera PC (zdjęcie nr 3).

zdjęcie nr 1

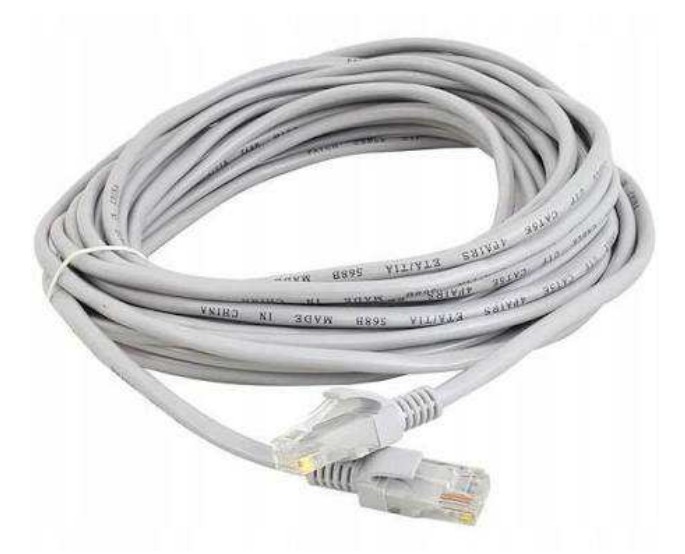

### zdjęcie nr 2 karta sieciowa laptopa

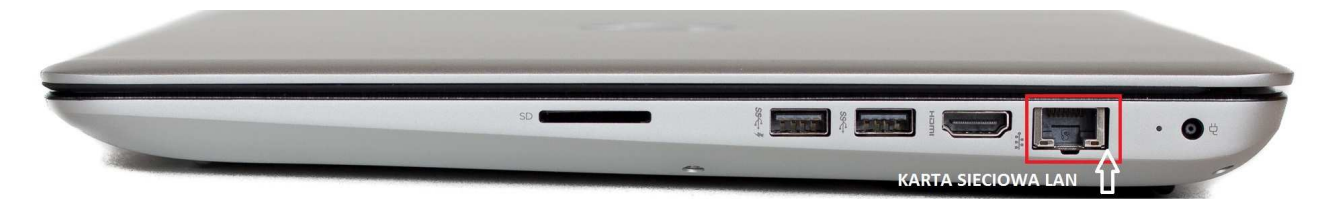

### zdjęcie nr 3 karta sieciowa komputera PC (stacjonarnego)

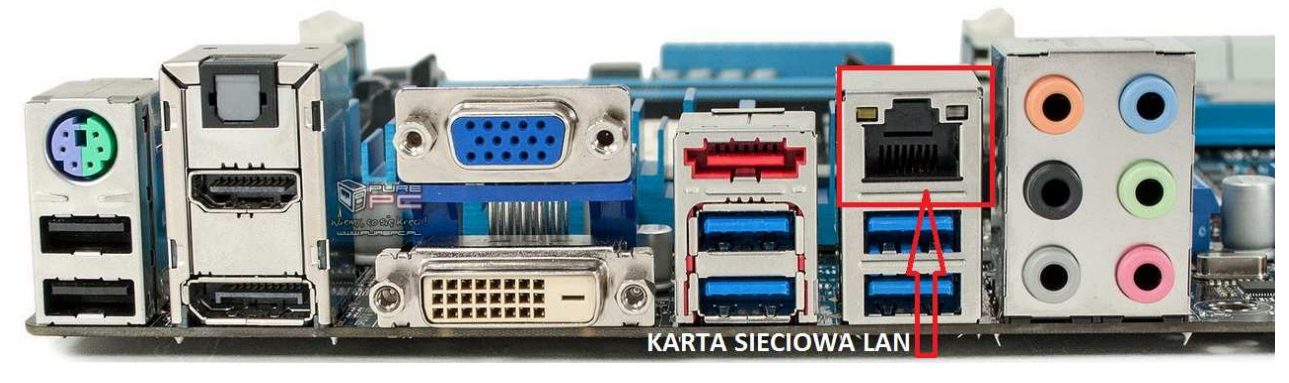

### Odczytywanie MAC w systemie Windows Wista, 7, 8,10 z konsoli Uruchamiania (wiersza poleceń)

### Sposoby na uruchomienie wiersza poleceń dla różnych systemów Windows:

### Sposób #1

Klikamy prawym przyciskiem myszy na logo Windows uruchamiające start i wybieramy z listy "Wiersz polecenia" lub "Wiersz polecenia (administrator)" jeśli chcemy uruchomić go z prawami administratora.

#### Sposób #2

Na klawiaturze wciskamy klawisz Windows + R po czym otwiera nam się okno Uruchom. Wpisujemy "cmd" i zatwierdzamy OK

| Esc     F1     F2     F3     F4     F5     F6     F9     F10     F11     F12     F13     Passed Newsh Newsh N                                                                                  |
|----------------------------------------------------------------------------------------------------|
| 1     2     5     5     6     7     8     9     0     -     -                                                                                                    |
| $\begin{array}{c} \begin{array}{c} \begin{array}{c} \end{array} \\ \end{array} \\ \end{array} \\ \begin{array}{c} \end{array} \\ \end{array} \\ \begin{array}{c} \end{array} \\ \end{array} \\ \end{array} \\ \begin{array}{c} \end{array} \\ \end{array} \\ \end{array} \\ \begin{array}{c} \end{array} \\ \end{array} \\ \end{array} \\ \begin{array}{c} \end{array} \\ \end{array} \\ \end{array} \\ \end{array} \\ \begin{array}{c} \end{array} \\ \end{array} \\ \end{array} \\ \end{array} \\ \end{array} \\ \end{array} \\ \begin{array}{c} \end{array} \\ \end{array} \\ \end{array} \\ \end{array} \\ \end{array} \\ \end{array} \\ \end{array} \\ \end{array} \\ \end{array} \\ \end{array} $ |
| Capstook A S D F G H J , K , L , I I , L                                                                                                    |
|                                                                                                    |
|                                                                                                    |

#### Sposób #3

W wyszukiwarkę Windows wpisujemy "Wiersz polecenia" lub "cmd" i wybieramy kafelek uruchamiający Wiersz.

Krok 1 i 2: kliknąć prawym przyciskiem myszy na ikonę Start i wybrać opcję Uruchom (Windows 8 i 10).

| Zarządzanie komputerem           |   |
|----------------------------------|---|
| Wiersz polecenia                 |   |
| Wiersz polecenia (administrator) |   |
| Menedżer zadań                   |   |
| Panel sterowania                 |   |
| Eksplorator plików               |   |
| Wyszukaj                         |   |
| Uruchom Z                        |   |
| Zamknij lub wyloguj się          | > |
| Pulpit                           |   |
| 1 A 🗊 🚍 🗾 🥥                      |   |

Krok 3 i 4: Pojawi się okno "Uruchamianie" i tam należy wpisać nazwę cmd i zatwierdzić OK:

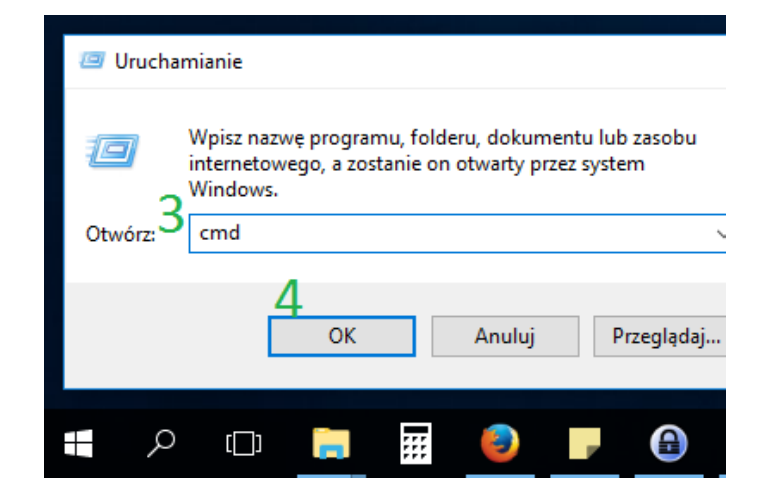

Krok 5 i 6: wpisać polecenie ipconfig /all, nacisnąć klawisz Enter, a następnie odczytać wartości IPv4 oraz adres fizyczny (MAC):

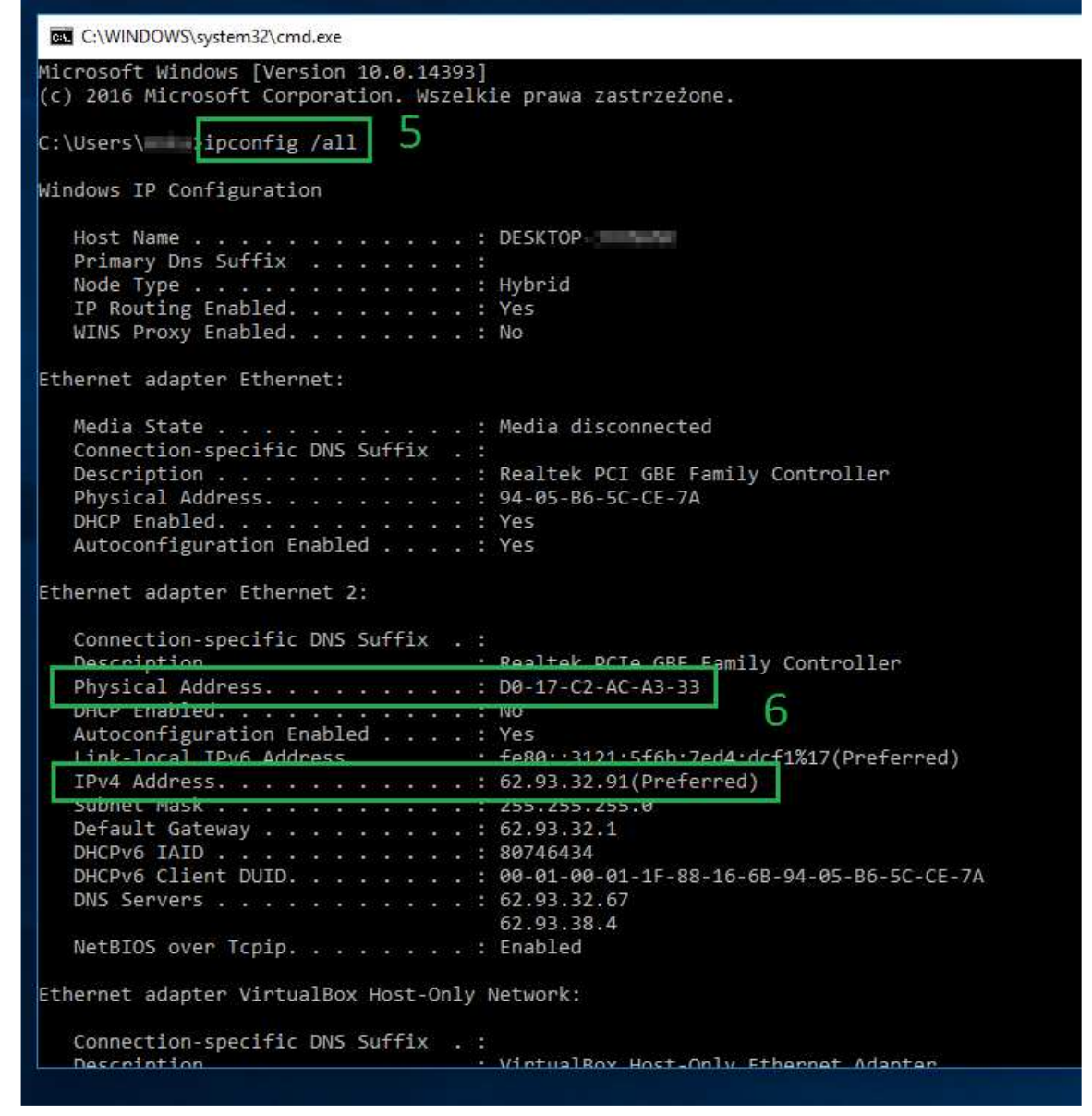

#### ADRES MAC - TO SAMO CO ADRES FIZYCZNY LUB PHYSICAL ADDRESS.

Składa się z 12 znaków, zazwyczaj przedstawianych w 6 parach ODDZIELONYCH MYŚLNIKAMI LUB DWUKROPKIEM.

### Odczytywanie MAC w systemie Windows 10

Uwaga! W niektórych komputerach odczytanie numeru MAC jest możliwe tylko po włączeniu kabla do karty sieciowej i gniazda w switchu/routerze/gniazdku doprowadzającym sygnał sieciowy do pomieszczenia.

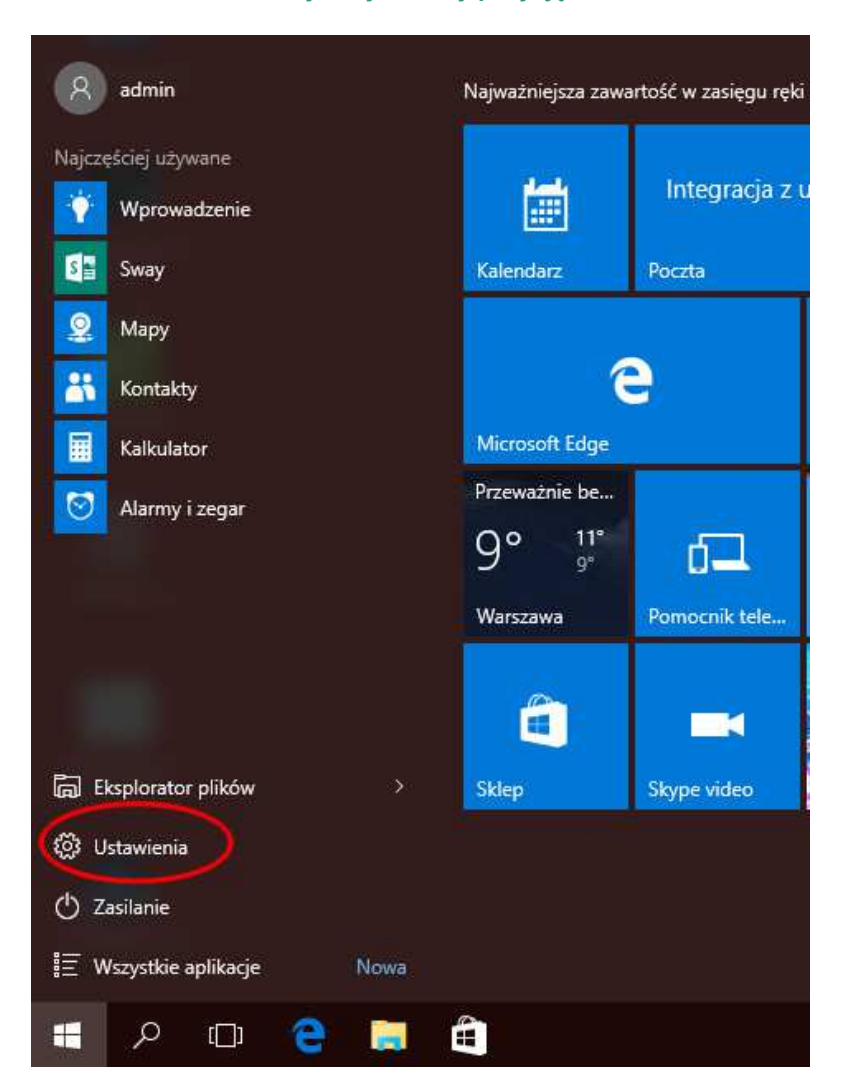

W menu startowym wybieramy pozycję "Ustawienia"

Następnie "Sieć i Internet"

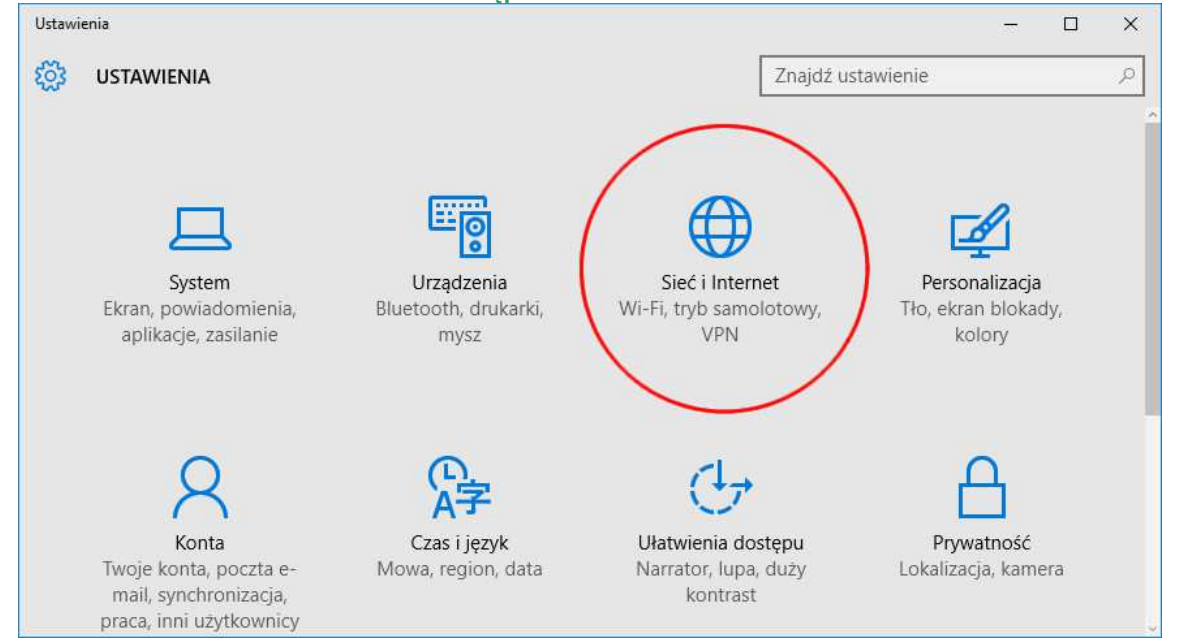

### Wybieramy pozycję "Ethernet"

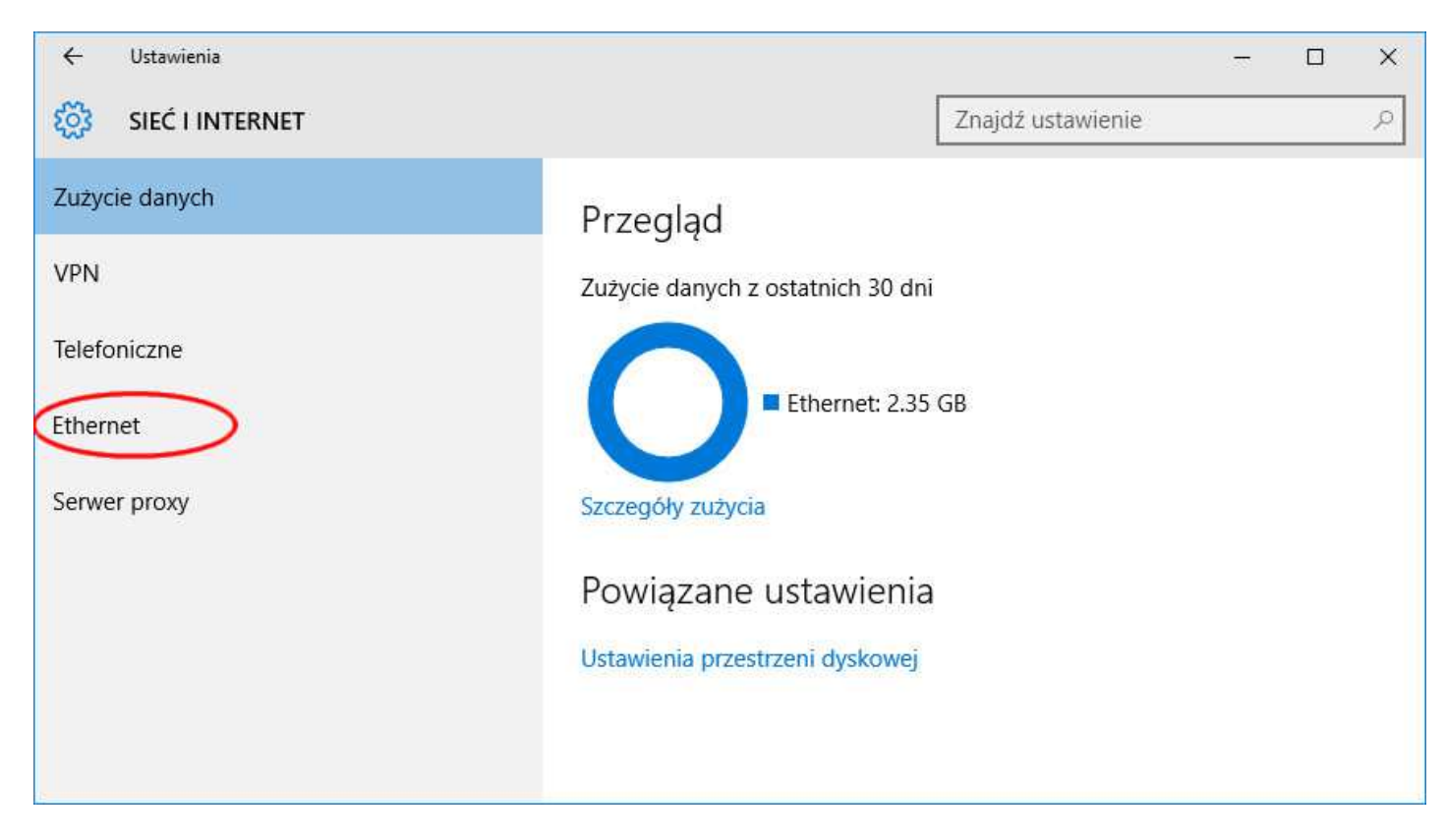

### Następnie klikamy "Zmień opcje karty"

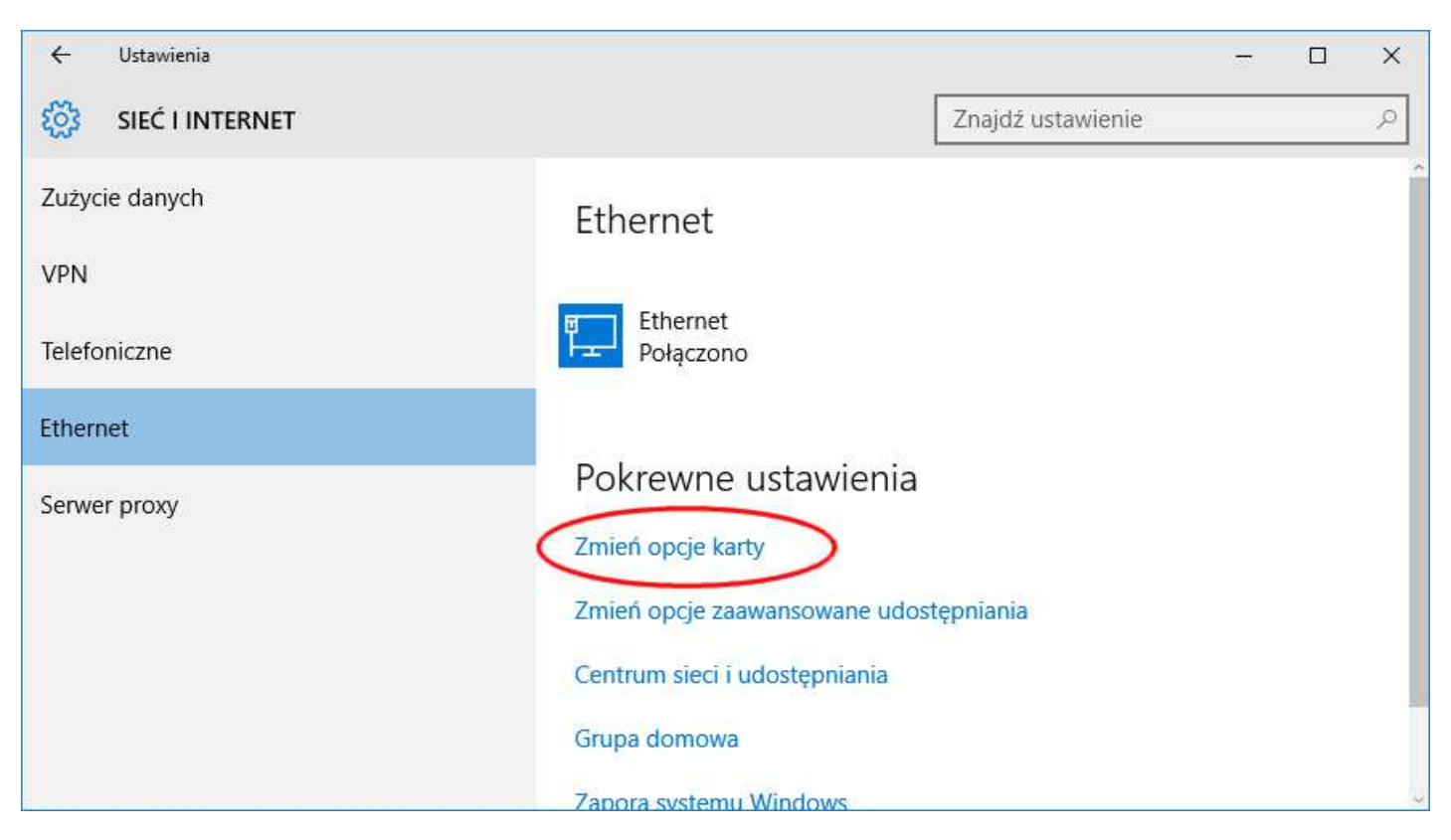

### Wybieramy kartę sieciową, która ma być podłączona do Internetu

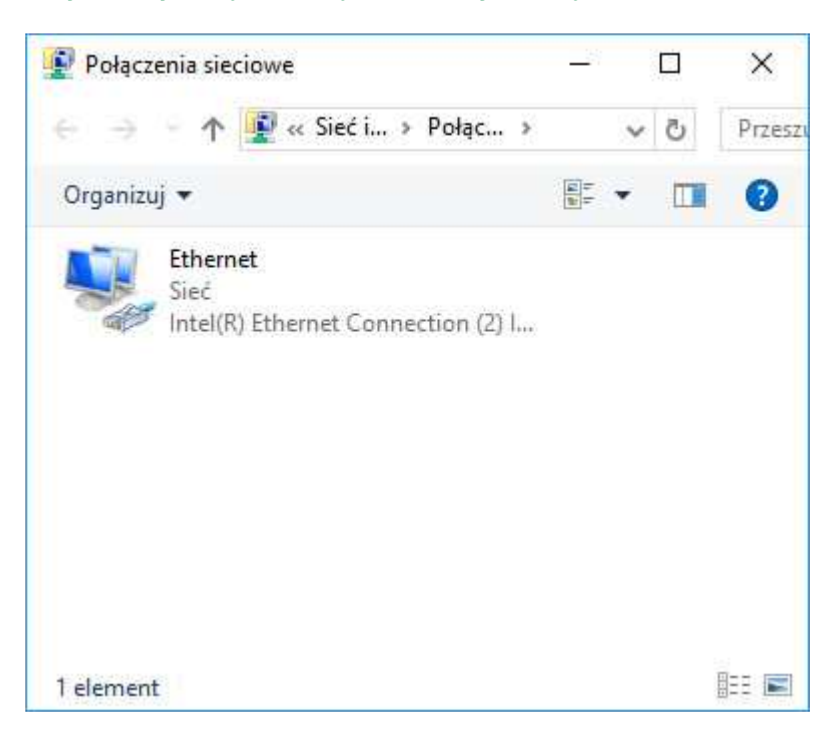

### Używamy przycisku "Szczegóły"

| ołączenie                                                     |                        |                  |               |
|---------------------------------------------------------------|------------------------|------------------|---------------|
| Połączenia IPv4:                                              |                        | Inte             | ernet         |
| Połączenia IPv6:                                              |                        | Brak dostępu do  | sieci         |
| Stan nośnika:                                                 |                        | Włąc             | zone          |
| Czas trwania:                                                 |                        | 00:3             | 5:50          |
| - 11 - 11                                                     |                        | 100.0            | Mb/s          |
| Szybkosc:<br>Szcz <u>eg</u> óły                               | >                      |                  |               |
| Szy <u>pkosc:</u><br>Szcz <u>eg</u> óły<br>(tywność           | Vysłano —              | Odebi            | rano          |
| Szy <u>pkosc:</u><br>Szcz <u>eg</u> óły<br>ktywność<br>Bajty: | /ysłano — 4<br>837 856 | Odebr<br>  7 686 | rano<br>5 710 |

ADRES MAC - TO SAMO CO ADRES FIZYCZNY LUB PHYSICAL ADDRESS. Składa się z 12 znaków, zazwyczaj przedstawianych w 6 parach ODDZIELONYCH MYŚLNIKAMI LUB DWUKROPKIEM (PRZYKŁAD: DD-AA-33-3E-66-EE)

| Właściwość              | Wartość                                |
|-------------------------|----------------------------------------|
| ufiks DNS konkretneg    |                                        |
| )pis                    | Intel(R) Ethemet Connection (2) 1218-V |
| Adres fizyczny          | DD-AA-33-3E-66-EE                      |
| HCP Włączone            | 10 25 X XX                             |
| Aaska oodsieci IPv4     | 255 255 255 0                          |
| Brama domyślna IPv4     | 200.200.200.0                          |
| erwery DNS IPv4         |                                        |
| erwer WINS IPv4         |                                        |
| òystem NetBlOS przez T. | Tak                                    |
|                         |                                        |
|                         |                                        |

ADRES MAC - TO SAMO CO ADRES FIZYCZNY LUB PHYSICAL ADDRESS. Składa się z 12 znaków, zazwyczaj przedstawianych w 6 parach ODDZIELONYCH MYŚLNIKAMI LUB DWUKROPKIEM (PRZYKŁAD: DD-AA-33-3E-66-EE)

## Odczytywanie MAC w systemie Windows 8/8.1

Uwaga! W niektórych komputerach odczytanie numeru MAC jest możliwe tylko po włączeniu kabla do karty sieciowej i gniazda w switchu/routerze/gniazdku doprowadzającym sygnał sieciowy do pomieszczenia.

Przesuwając kursor myszy w prawy dolny róg pulpitu (1), uaktywniamy menu boczne, z którego wybieramy pozycję (2) "Ustawienia"

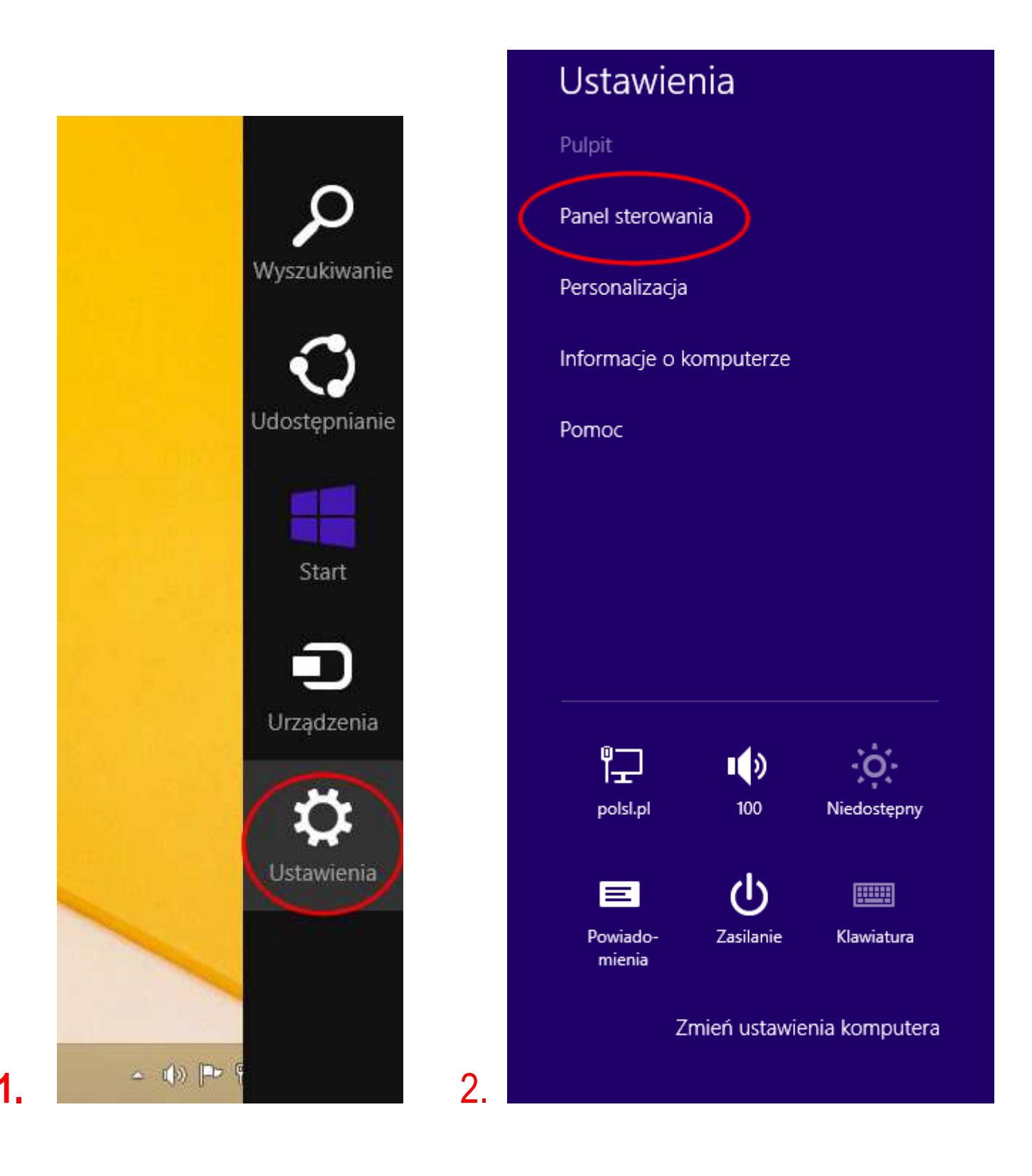

#### a w nim "Sieć i Internet"

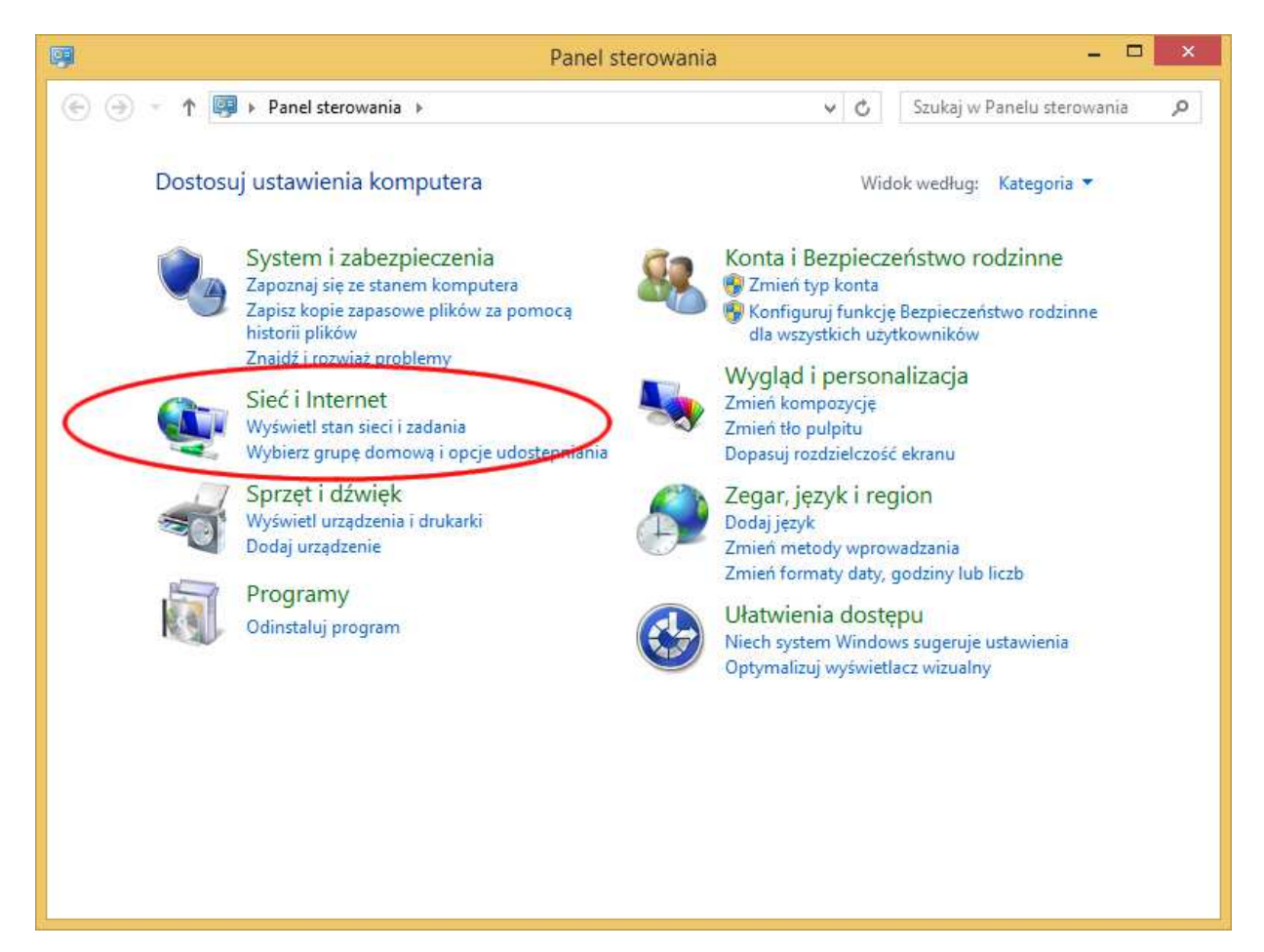

### dalej "Centrum sieci i udostępniania"

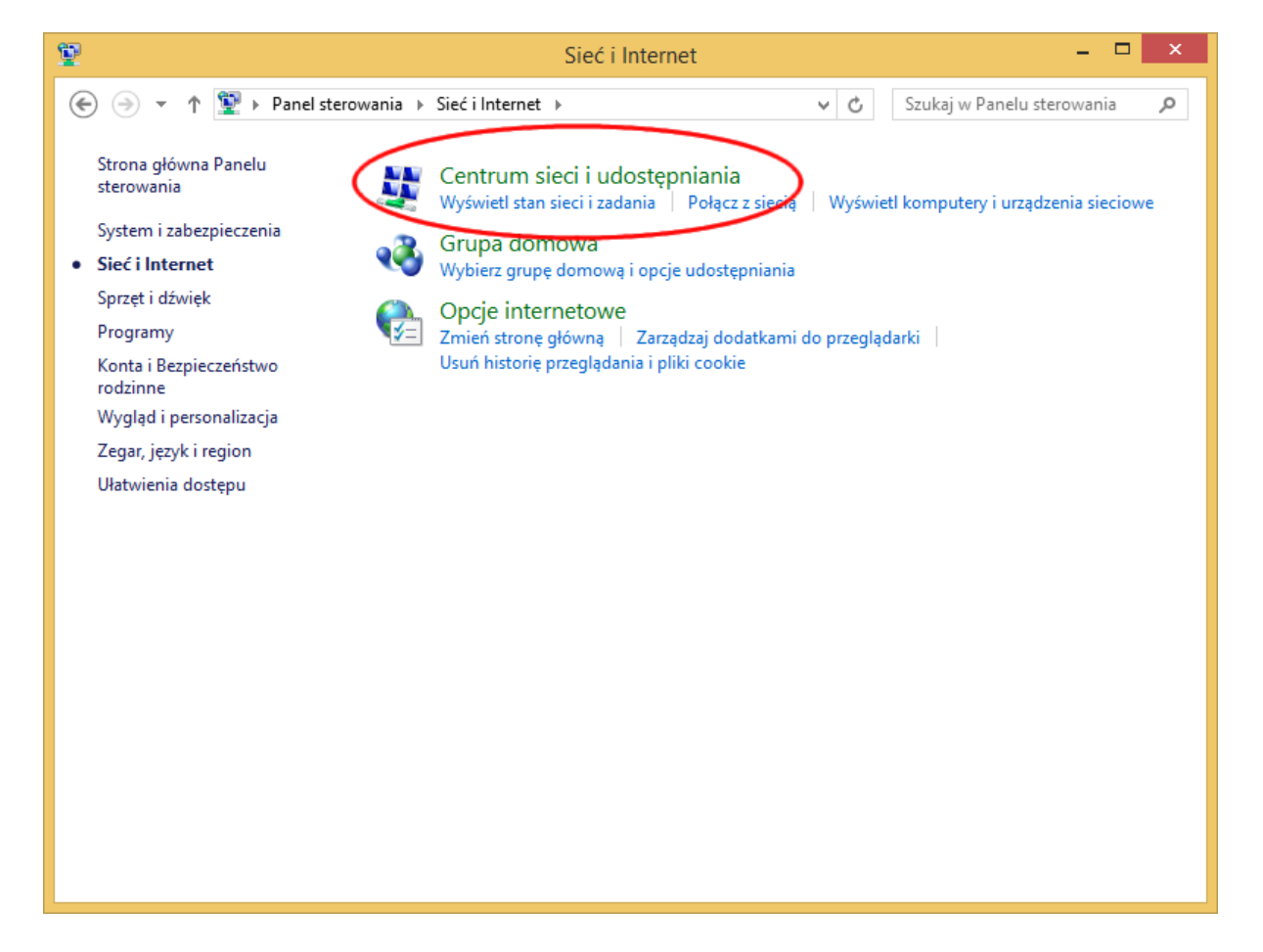

#### "Zmień ustawienia karty sieciowej"

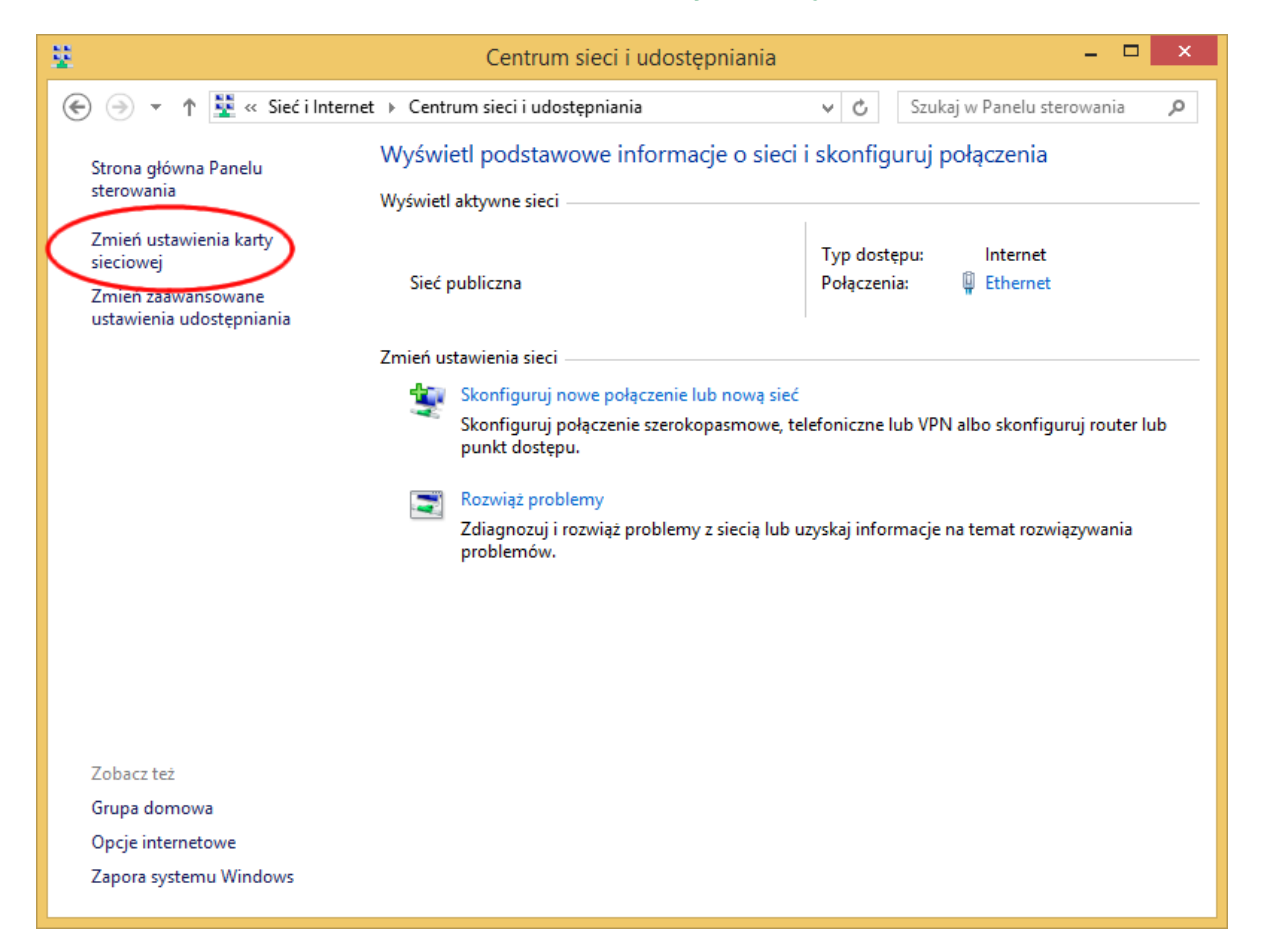

wybieramy kartę sieciową Ethernet. Uwaga! Kart może być więcej niż jedna, w tym karty WiFi, moduły Bluetooth itd.

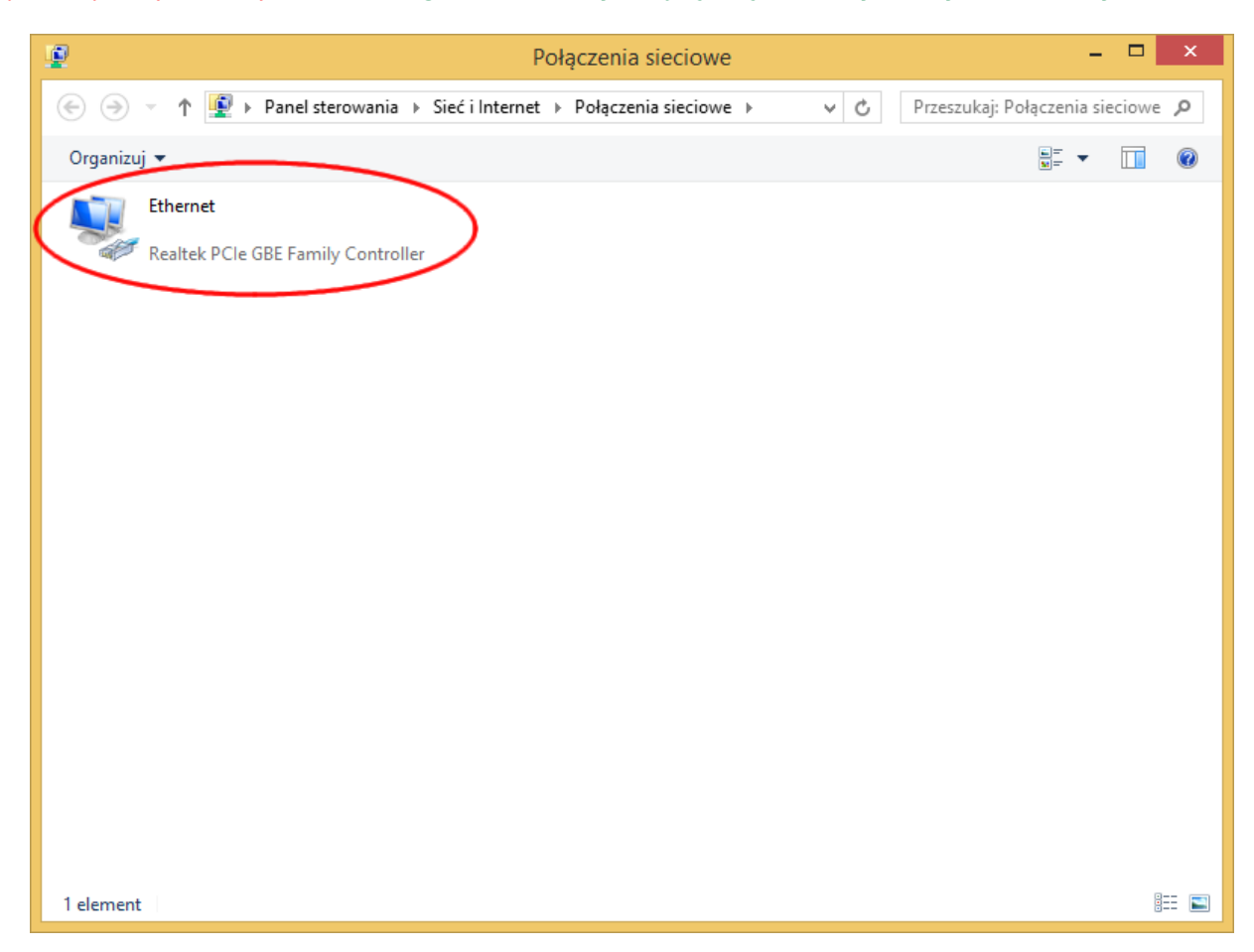

w oknie dialogowym używamy przycisku "Szczegóły"

| ļ.                                 | Stan: Ether         | rnet                  |
|------------------------------------|---------------------|-----------------------|
| Ogólne                             |                     |                       |
| Połączenie —                       |                     |                       |
| Połączenia Ił                      | v4:                 | Internet              |
| Połączenia Ił                      | Pv6:                | Brak dostępu do sieci |
| Stan nośnika                       | :                   | Włączone              |
| Czas trwania                       | :                   | 00:09:05              |
| Szybkość:                          |                     | 100,0 Mb/s            |
| Szcz <u>e</u> góły.<br>Aktywność — |                     |                       |
|                                    | Wysłano — 👢         | 🔍 — Odebrano          |
| Bajty:                             | 190 887             | 5 345 842             |
| 😗 Właściwoś                        | ci 🛞 <u>W</u> yłącz | Diagnozuj             |
|                                    |                     | Zamknij               |

w "Szczegółach połączenia sieciowego" odczytujemy poszukiwaną wartość adresu fizycznego

|   | Szczegóły p                 | ołączenia sieciowego               | x |
|---|-----------------------------|------------------------------------|---|
|   | Szczegóły połączenia siecio | wego:                              |   |
|   | Właściwość                  | Wartość                            |   |
|   | Sufiks DNS konkretneg       |                                    |   |
|   | Opis                        | Realtek PCIe GBE Family Controller |   |
| < | Adres fizyczny              | DD-AA-33-3E-66-EE                  |   |
|   | DHCP włączone               | Так                                |   |
|   | Adres IPv4                  | 10.25.X.XX                         |   |
|   | Maska podsieci IPv4         | 255.255.255.0                      |   |
|   | Dzierżawa uzyskana          | 16 lipca 2014 12:56:39             |   |
|   | Dzierżawa wygasa            | 17 lipca 2014 12:56:39             |   |
|   | Brama domyślna IPv4         | 102 102 204 1                      |   |
|   | Serwer DHCP IPv4            | 102 102 204 1                      |   |
|   | Serwery DNS IPv4            |                                    |   |
|   |                             | 107 108 2.4                        |   |
|   | Serwer WINS IPv4            |                                    |   |
|   | System NetBIOS przez T      | Tak                                |   |
|   | Adres IPv6 połączenia I     | LE ANNA (RC & CO)                  |   |
|   | Brama domyślna IPv6         |                                    |   |
|   | Serwer DNS IPv6             |                                    |   |
|   |                             |                                    |   |
|   |                             | Zamkni                             | j |

ADRES MAC - TO SAMO CO ADRES FIZYCZNY LUB PHYSICAL ADDRESS. Składa się z 12 znaków, zazwyczaj przedstawianych w 6 parach ODDZIELONYCH MYŚLNIKAMI LUB DWUKROPKIEM (PRZYKŁAD: DD-AA-33-3E-66-EE)

### Odczytywanie MAC w systemach Windows 7 i Windows Vista

Uwaga! W niektórych komputerach odczytanie numeru MAC jest możliwe tylko po włączeniu kabla do karty sieciowej i gniazda w switchu/routerze/gniazdku doprowadzającym sygnał sieciowy do pomieszczenia.

### Z menu "Start" wybieramy "Panel sterowania"

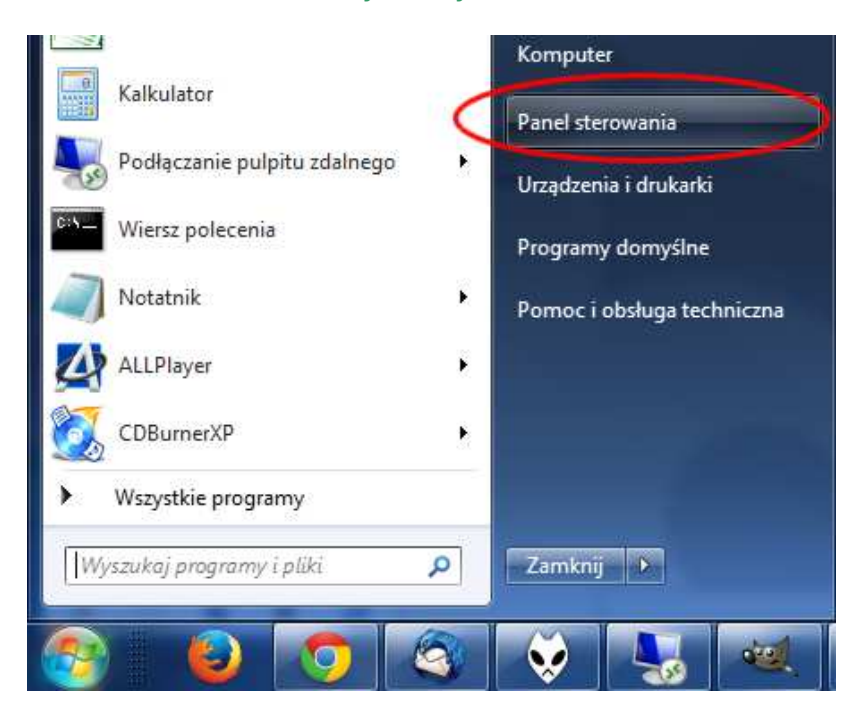

#### następnie "Sieć i Internet"

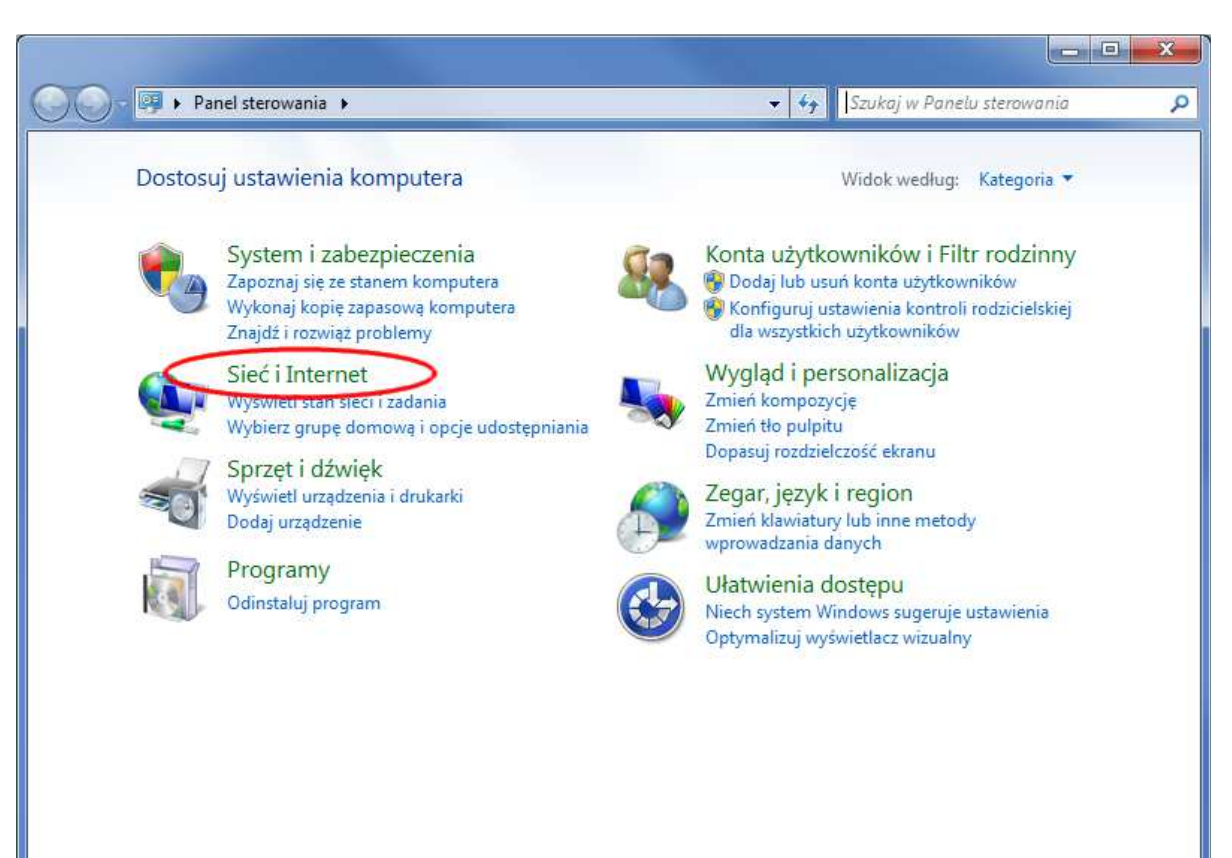

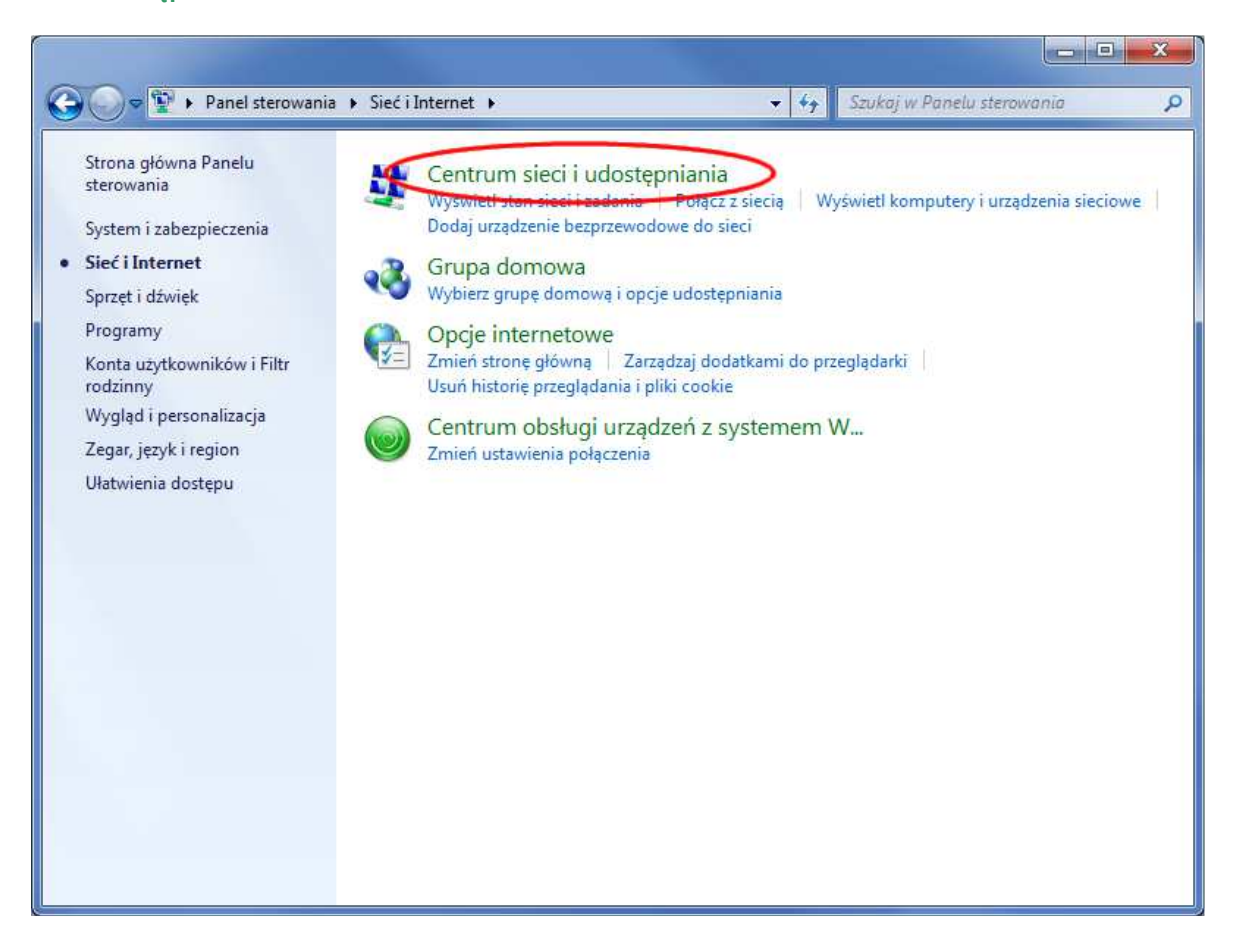

### "Zmień ustawienia karty sieciowej"

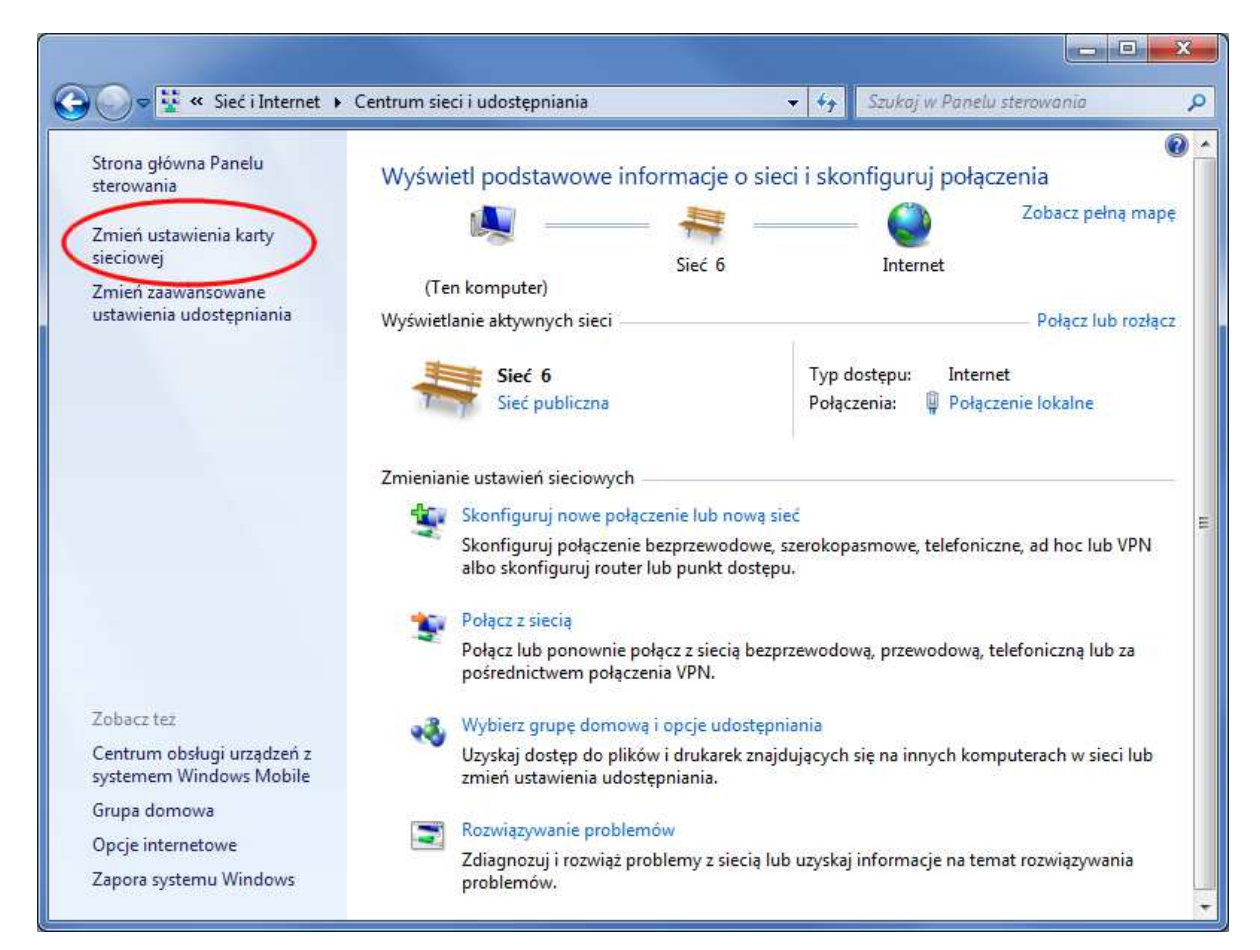

#### Wybieramy kartę sieciową Ethernet Połączenie lokalne. Uwaga! Kart może być więcej niż jedna, w tym karty WiFi, moduły Bluetooth itd.

X 🚱 🔵 👳 🕸 🕨 Panel sterowania 🔸 Sieć i Internet 🕨 Połączenia sieciowe 🕨 ✓ ✓ Przeszukaj: Połączenia sieciowe 9 Organizuj 🔻 (?) Połączenie lokalne Połączenie sieciowe Bluetooth Rozłączono Sieć 6 Brak połączenia 8 WAN Miniport (IKEv2) Realtek PCIe GBE Family Controlle Urządzenie Bluetooth (sieć osobis...

w oknie dialogowym "Stan: Połączenie lokalne" używamy przycisku "Szczegóły"

| goine                                           |                           |                                         |
|-------------------------------------------------|---------------------------|-----------------------------------------|
| Połączenie                                      |                           |                                         |
| Połączenia IPv                                  | /4:                       | Internet                                |
| Połączenia IPv                                  | '6: B                     | rak dostępu do Internetu                |
| Stan nośnika:                                   |                           | Włączone                                |
| Czas trwania:                                   |                           | 05:41:05                                |
|                                                 |                           |                                         |
| Szybkość:<br>Szczegóły                          |                           | 1,0 Gb/s                                |
| Szybkość:<br>Szczegóły                          | Wysłano —                 | 1,0 Gb/s                                |
| Szybkość:<br>Szczegóły<br>Aktywność —<br>Bajty: | Wysłano — 4<br>19 651 132 | 1,0 Gb/s<br>— Odebrano<br>  266 954 566 |

w "Szczegółach połączenia sieciowego" znajdujemy wartość adresu fizycznego

| iufiks DNS konkretneg<br>pis Realtek PCIe GBE Family Controll<br>dres fizyczny DD-AA-33-3E-66-EE<br>HCP wrączone Nic<br>dres IPv4 10.25.X.XX<br>laska podsieci IPv4 255.255.255.0<br>irama domyślna IPv4<br>ierwer WINS IPv4<br>ierwer WINS IPv4<br>iystem NetBIOS przez T Tak          | fiks DNS konkretneg<br>vis | Deskel DOL ODE Facts Contract      |
|----------------------------------------------------------------------------------------------------|----------------------------|------------------------------------|
| Dpis     Reattel: PCIe GBE Family Control       Adres fizyczny     DD-AA-33-3E-66-EE       DHCP Wrączone     Nie       Adres IPv4     10.25.X.XX       Maska podsieci IPv4     255.255.255.0       Brama domyślna IPv4     Serwery DNS IPv4       Serwer WINS IPv4     Zerwer WINS IPv4 | Dis                        | Dealed, DCIa CDE Family Controller |
| Adres fizyczny DD-AA-33-3E-66-EE<br>DHCP Wrączone Nie<br>Adres IPv4 10.25.X.XX<br>Maska podsieci IPv4 255.255.255.0<br>Brama domyślna IPv4<br>Serwery DNS IPv4<br>Serwer WINS IPv4<br>System NetBIOS przez T Tak                                                                        |                            | Reaker PLIE GBE Family Controller  |
| DHCP włączone Nie<br>Adres IPv4 10.25.X.XX<br>Maska podsieci IPv4 255.255.255.0<br>Brama domyślna IPv4<br>Serwery DNS IPv4<br>Serwer WINS IPv4<br>System NetBIOS przez T Tak                                                                                                    | lres fizyczny              | DD-AA-33-3E-66-EE                  |
| Adres IPv4 10.25.X.XX<br>Maska podsieci IPv4 255.255.255.0<br>Brama domyślna IPv4<br>Serwery DNS IPv4<br>Serwer WINS IPv4<br>System NetBIOS przez T Tak                                                                                                    | HCP włączone               | Nie                                |
| Iaska podsieci IPv4 255.255.255.0<br>Irama domyślna IPv4<br>ierwery DNS IPv4<br>erwer WINS IPv4<br>ystem NetBIOS przez T Tak                                                                                                    | Ires IPv4                  | 10.25.X.XX                         |
| Brama domyślna IPv4<br>Serwery DNS IPv4<br>Serwer WINS IPv4<br>System NetBIOS przez T Tak                                                                                                    | aska podsieci IPv4         | 255.255.255.0                      |
| erwery DNS IPv4<br>erwer WINS IPv4<br>ystem NetBIOS przez T Tak                                                                                                    | ama domyślna IPv4          |                                    |
| erwer WINS IPv4<br>jystem NetBIOS przez T Tak                                                                                                    | rwery DNS IPv4             |                                    |
| ystem NetBIOS przez T Tak                                                                                                    | erwer WINS IPv4            |                                    |
|                                                                                                    | stem NetBIOS przez T       | Tak                                |
| dres IPv6 połączenia I                                                                                                    | lres IPv6 połączenia I     |                                    |
| rama domyślna IPv6                                                                                                    | ama domyślna IPv6          |                                    |
| erwer DNS IPv6                                                                                                    | erwer DNS IPv6             |                                    |

ADRES MAC - TO SAMO CO ADRES FIZYCZNY LUB PHYSICAL ADDRESS. Składa się z 12 znaków, zazwyczaj przedstawianych w 6 parach ODDZIELONYCH MYŚLNIKAMI LUB DWUKROPKIEM (PRZYKŁAD: DD-AA-33-3E-66-EE)

### **Odczytywanie MAC w Windows XP**

Uwaga! W niektórych komputerach odczytanie numeru MAC jest możliwe tylko po włączeniu kabla do karty sieciowej i gniazda w switchu/routerze/gniazdku doprowadzającym sygnał sieciowy do pomieszczenia.

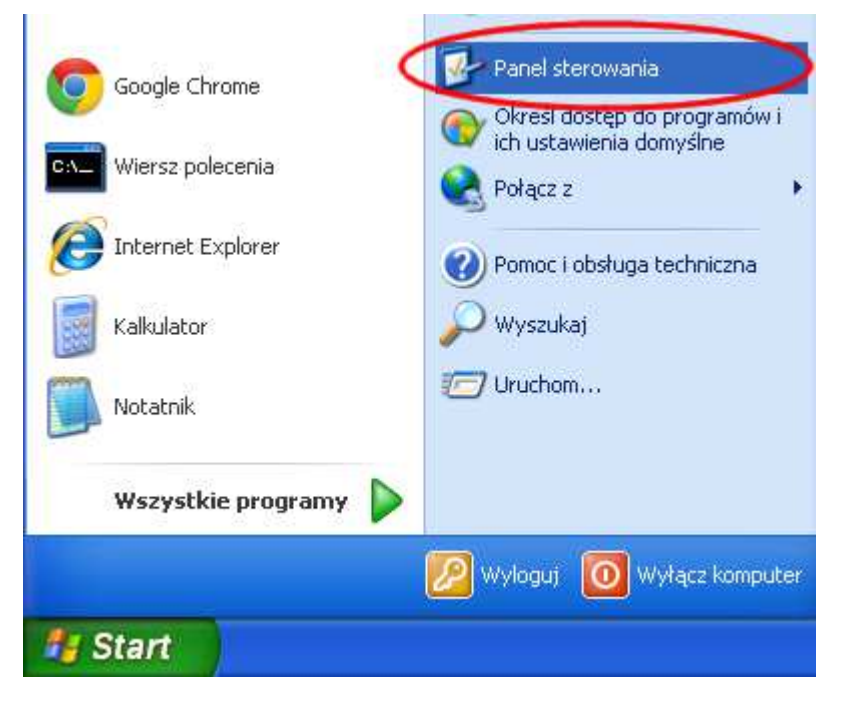

### Z menu "Start" wybieramy "Panel sterowania"

następnie kategorię "Połączenia sieciowe i internetowe"

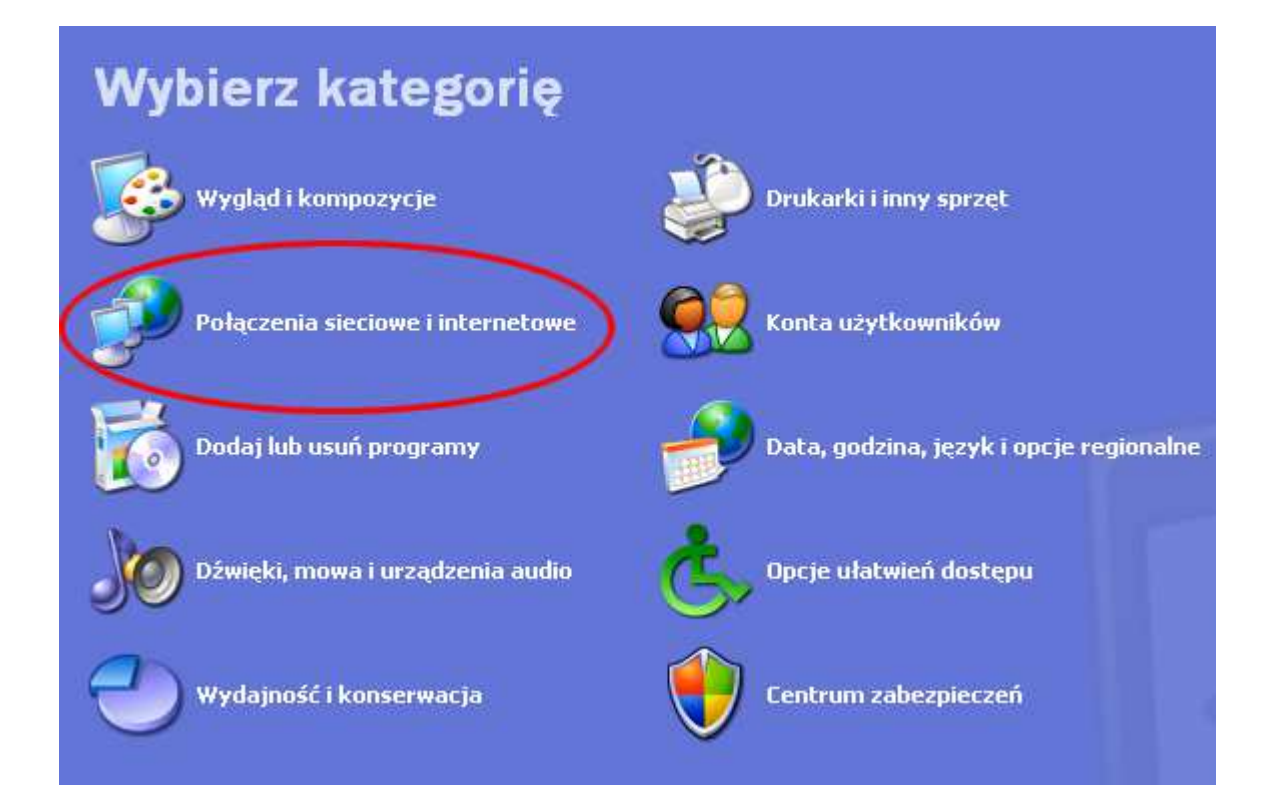

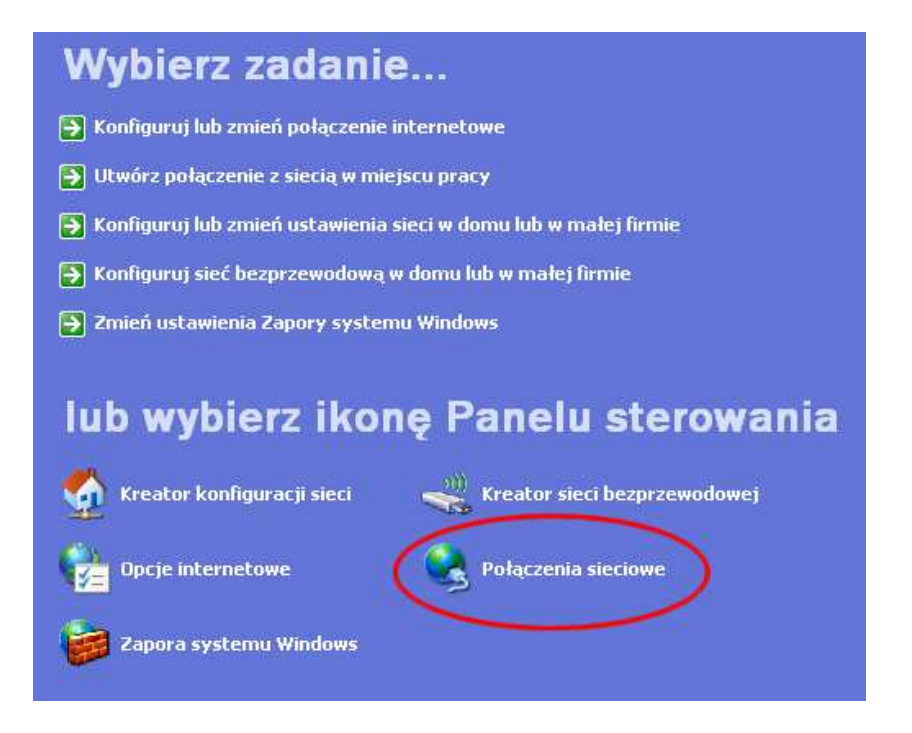

# wybieramy kartę sieciową – POŁĄCZENIE LOKALNE. Uwaga! Kart może być więcej niż jedna, w tym karty WiFi, moduły Bluetooth itd.

#### Sieć LAN lub szybki Internet

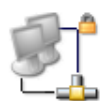

Sieć interfejsu Bluetooth Wyłączone, z zaporą Sterownik serwera dostępu do...

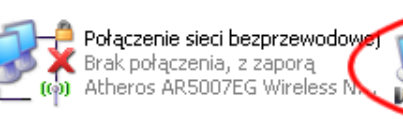

Połączenie lokalne Pobieranie adresu sieciowego,... Marvell Yukon 88E8040 PCI-E ...

### wybieramy zakładkę "Obsługa"

| Połączenie             |           | 20 - 38 122         |
|------------------------|-----------|---------------------|
| Stan:                  | Pobierani | e adresu sieciowego |
| Szybkość:              |           | 100,0 Mb/s          |
| Aktywność<br>Wysła     | no — 🗾    | 9 Odebrano          |
| Pakiety:               | 10        | 2                   |
| Właściwości] 🛛 🖳 🖳 Wył | 'ącz      |                     |

### używamy przycisku "Szczegóły"

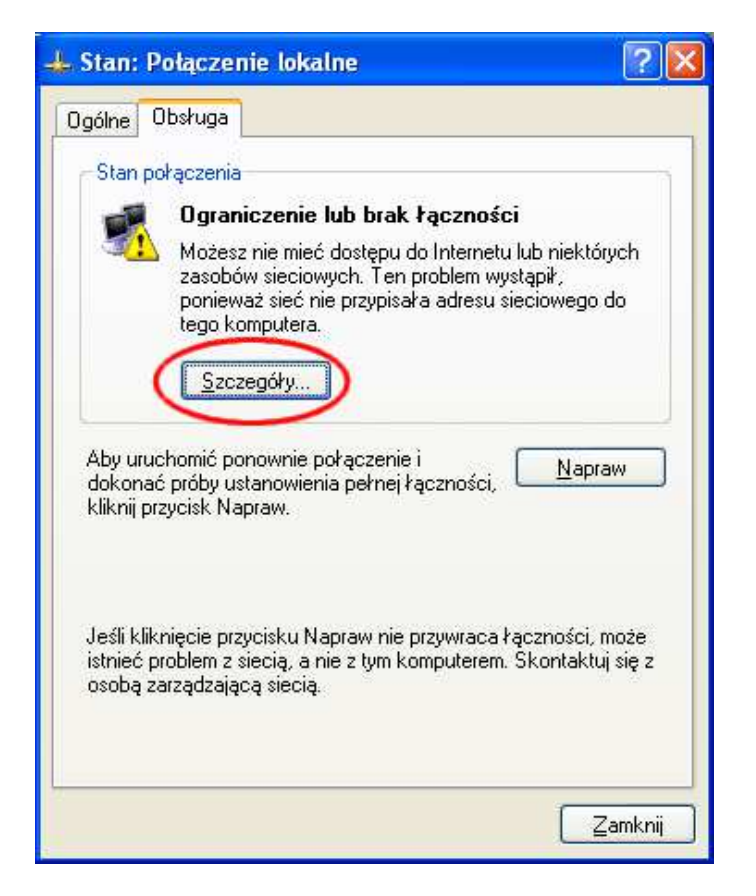

w "Szczegółach połączenia sieciowego" odczytujemy adres fizyczny.

ADRES MAC - TO SAMO CO ADRES FIZYCZNY LUB PHYSICAL ADDRESS. Składa się z 12 znaków, zazwyczaj przedstawianych w 6 parach ODDZIELONYCH MYŚLNIKAMI LUB DWUKROPKIEM

### (PRZYKŁAD: DD-AA-33-3E-66-EE)

### Odczytywanie MAC w systemie Linux, \*BSD, Unos

Uwaga! W niektórych komputerach odczytanie numeru MAC jest możliwe tylko po włączeniu kabla do karty sieciowej i gniazda w switchu/routerze/gniazdku doprowadzającym sygnał sieciowy do pomieszczenia.

Aby określić adres MAC komputera z systemem Linux, należy uruchomić okno terminala i wpisujemy komendę: **ifconfig** -a Okno terminala można je znaleźć jako opcję w menu prawego przycisku myszy (typowe opcje nazwy to "Terminal", "Konsole" lub "Shell"). Można go też <u>uruchomić (terminal) za pomocą kombinacji klawiszy Ctrl+Alt+t.</u>

Nazwy interfejsów są różne i zależą zarówno od systemu jak i jego konfiguracji. Uwaga: zależnie od konfiguracji systemu, polecenie może wymagać uprawnień administratora. Poniżej widoczny jest przykładowy rezultat:

eth0 Link encap:Ethernet HWaddr 00:60:98:EF:A6:6E inet addr:10.2.7.100 Bcast:10.2.255.255 Mask:255.255.0.0 UP BROADCAST NOTRAILERS RUNNING MULTICAST MTU:1500 Metric:1 Interrupt:11 Base address:0xe400

Inna prawdopodobna lokalizacja znajduje się w menu Aplikacje, prawdopodobnie w podmenu Narzędzia systemowe.

/sbin/ifconfig -a

eth0 Link encap:Ethernet HWaddr XX:XX:XX:XX:XX:XX:XX

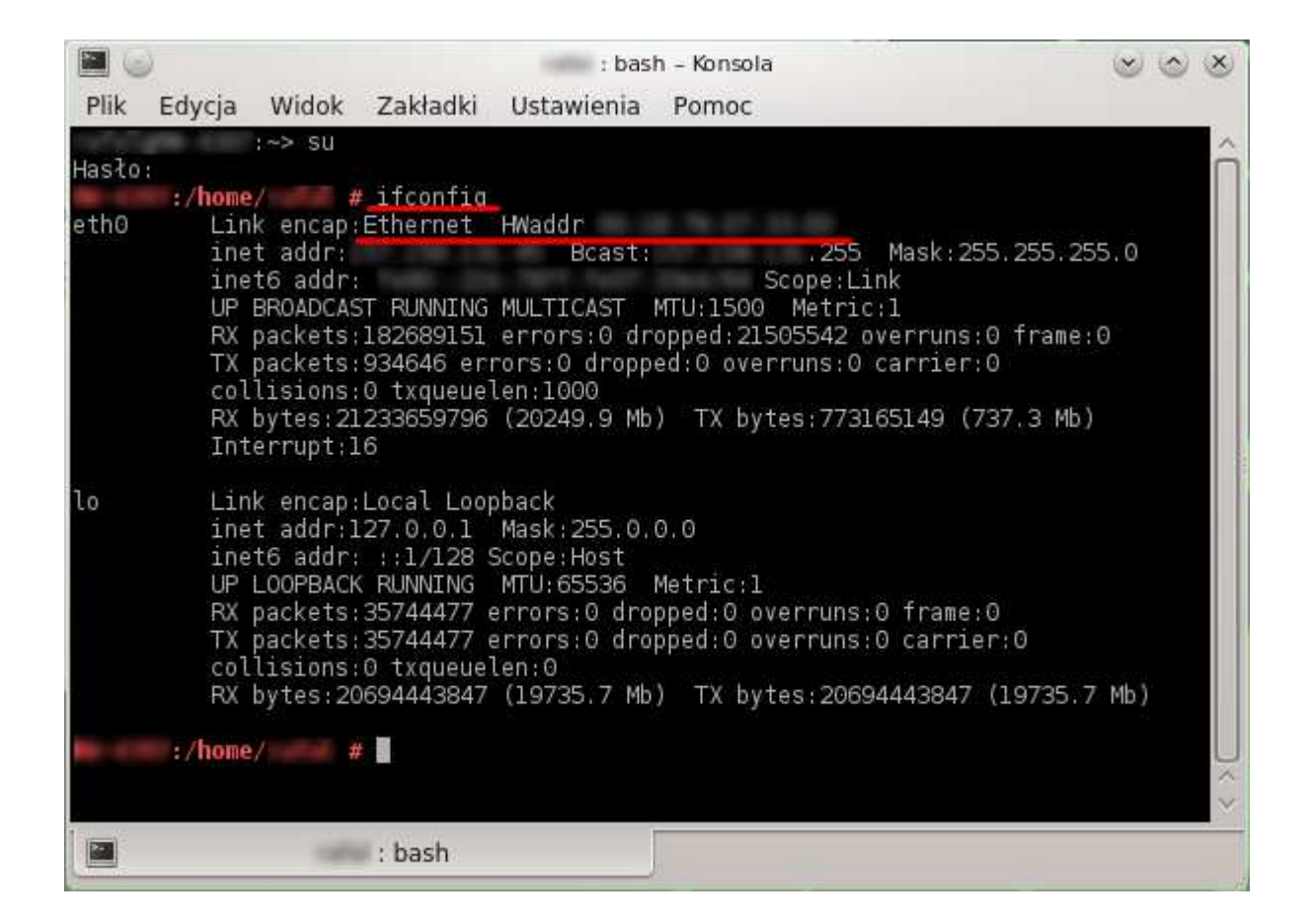

## Odczytywanie MAC dla systemu Mac OS X

Uwaga! W niektórych komputerach odczytanie numeru MAC jest możliwe tylko po włączeniu kabla do karty sieciowej i gniazda w switchu/routerze/gniazdku doprowadzającym sygnał sieciowy do pomieszczenia.

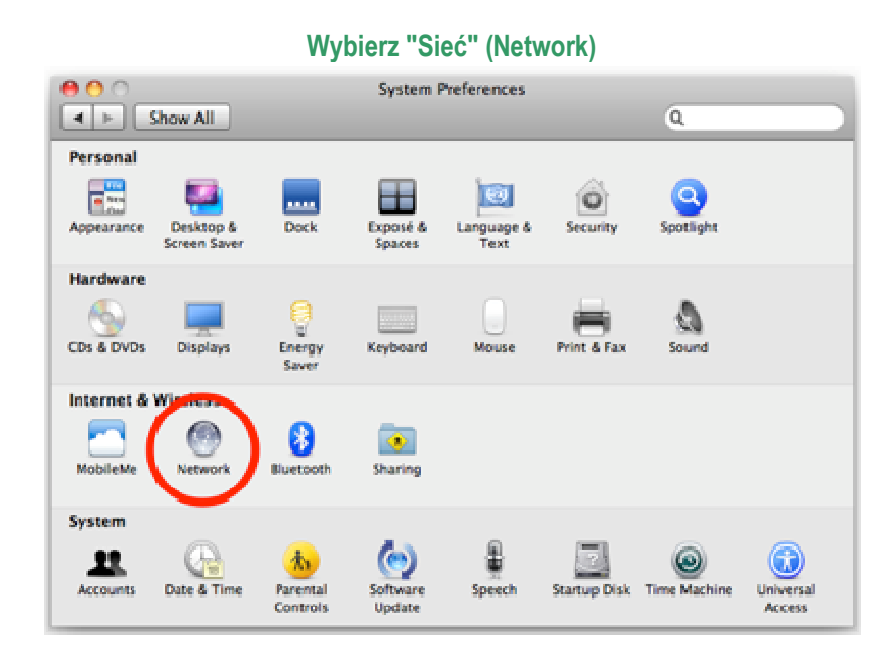

i wybierz nazwę połączenia sieciowego z listy po lewej stronie okna (Ethernet Connected)

| ( | Show All                                      |               | Network         | ٩                                                                                |
|---|-----------------------------------------------|---------------|-----------------|----------------------------------------------------------------------------------|
|   | $\sim$                                        | Location:     | Automatic       |                                                                                  |
| ( | Ethernet<br>Connected Connected Not Connecteo |               | Status:         | Connected<br>Ethernet is currently active and has the IP<br>address 192.168.0.5. |
|   | AirPort off                                   | <del>?</del>  | Configure IPv4: | Using DHCP 1                                                                     |
|   |                                               |               | IP Address:     | 192.168.0.5                                                                      |
|   |                                               |               | Subnet Mask:    | 255.255.255.0                                                                    |
|   |                                               |               | Router:         | 192.168.0.254                                                                    |
|   |                                               |               | Search Domains: | imaths.usyd.edu.au                                                               |
|   | + - 0-                                        | _             |                 | Advanced?                                                                        |
|   | Click the lock to r                           | nake changes. |                 | (Assist me) (Revert) (Apply)                                                     |

Kliknij przycisk "Zaawansowane..." (Advanced) w prawym dolnym rogu, a następnie na kliknij na zakładkę "Ethernet"

ADRES MAC - TO SAMO CO ADRES FIZYCZNY LUB PHYSICAL ADDRESS. Składa się z 12 znaków, zazwyczaj przedstawianych w 6 parach ODDZIELONYCH MYŚLNIKAMI LUB DWUKROPKIEM (PRZYKŁAD: DD-AA-33-3E-66-EE) Kliknij przycisk "Zaawansowane..." (Advanced) w prawym dolnym rogu, a następnie na kliknij na zakładkę "Ethernet"

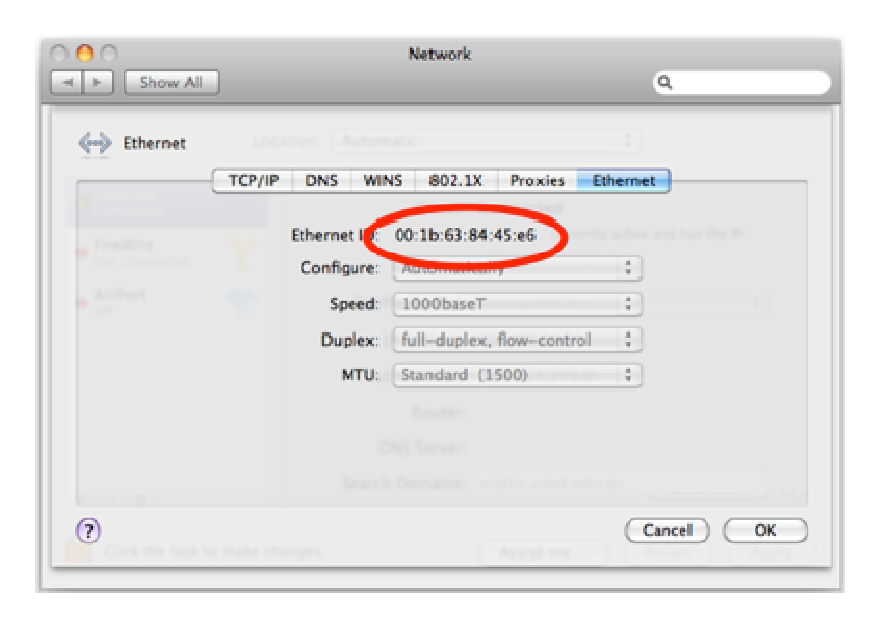

ADRES MAC - (PRZYKŁAD: DD-AA-33-3E-66-EE)

### Dziękujemy za uwagę.